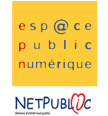

Tableur

Etape 1 : Ouvrir le tableau nommé « reservation » créé précédemment

2D

|    | А        | В       | C       | D     | E           | F          | G     | Н     |           | J      | K     | L      |  |
|----|----------|---------|---------|-------|-------------|------------|-------|-------|-----------|--------|-------|--------|--|
| 1  |          | HO      | TE      |       | DE          | LF         | ) P   | LA    | CE        |        |       |        |  |
| 2  |          |         |         |       |             |            |       |       |           |        |       |        |  |
| 3  |          | Réserva | tion    | du r  | nois        | de :       |       |       |           |        |       |        |  |
| 4  |          |         |         |       |             |            |       |       |           |        |       |        |  |
| 5  | Da       | nte     | Ch. 1   | Ch. 2 | Ch. 3       | Ch. 4      | Ch. 5 | Ch. 6 | Ch. 7     | Ch. 8  | Ch. 9 | Ch. 10 |  |
| 6  | Lundi    | 1       | ţ,      |       |             |            |       |       |           |        |       |        |  |
| 7  | Mardi    | 2       | NU SCHI |       |             | Mr<br>udot |       |       | non       |        |       |        |  |
| 8  | Mercredi | 3       | 0       | bont  |             | ିକ         |       |       | S)        |        |       |        |  |
| 9  | Jeudi    | 4       |         | ng    |             |            |       |       | ~         |        |       |        |  |
| 10 | Vendredi | 5       |         | W     |             |            |       |       |           |        |       |        |  |
| 11 | Samedi   | 6       | fme     |       |             |            |       |       |           |        |       |        |  |
| 12 | Dimanche | 7       | ЯÇ      |       |             |            |       |       |           |        |       |        |  |
| 13 | Lundi    | 8       |         |       |             |            |       |       |           |        | me    |        |  |
| 14 | Mardi    | 9       |         |       |             |            |       | ă     |           |        | 30    |        |  |
| 15 | Mercredi | 10      |         |       |             |            |       | ipno. |           |        | N.    |        |  |
| 16 | Jeudi    | 11      |         |       |             |            |       | ġ     |           |        |       |        |  |
| 17 | Vendredi | 12      |         |       |             |            | 0     | Mme   |           |        |       |        |  |
| 18 | Samedi   | 13      |         |       |             |            | Clen  |       |           |        |       |        |  |
| 19 | Dimanche | 14      |         |       |             |            | Mr    |       |           |        |       |        |  |
| 20 | Lundi    | 15      |         |       |             |            |       |       |           |        |       |        |  |
| 21 | Mardi    | 16      |         |       |             |            |       |       |           |        |       |        |  |
| 22 | Mercredi | 17      |         |       | stow        |            |       |       | Wr<br>dou |        |       |        |  |
| 23 | Jeudi    | 18      |         |       | 1<br>1<br>1 |            |       |       | - E       |        |       |        |  |
| 24 | Vendredi | 19      |         |       | N.          |            |       |       |           |        |       |        |  |
| 25 | Samedi   | 20      |         |       |             |            |       |       |           |        |       |        |  |
| 26 | Dimanche | 21      |         |       |             |            |       |       |           |        |       |        |  |
| 27 | Lundi    | 22      |         |       |             |            |       |       |           |        |       |        |  |
| 28 | Mardi    | 23      |         |       |             |            |       |       |           |        |       |        |  |
| 29 | Mercredi | 24      |         |       |             | ê ŝ        |       |       |           | iron   |       |        |  |
| 30 | Jeudi    | 25      |         |       |             | 80         |       |       |           | 9<br>2 |       |        |  |
| 31 | Vendredi | 26      |         |       |             |            |       |       |           | 1      |       |        |  |
| 32 | Samedi   | 27      |         |       |             |            |       |       |           |        |       |        |  |
| 33 | Dimanche | 28      |         |       |             |            |       |       |           |        |       |        |  |
| 34 | Lundi    | 29      |         |       |             |            |       |       |           |        |       |        |  |
| 35 | Mardi    | 30      |         |       |             |            |       |       |           |        |       |        |  |
| 36 | Mercredi | 31      |         |       |             |            |       |       |           |        |       |        |  |
| 37 |          |         |         |       |             |            |       |       |           |        |       |        |  |

### Etape 2 : Insertion et suppression de lignes et colonnes

Nous allons seulement conserver les réservations des chambres 1 à 4. Par conséquent, nous allons supprimer toutes les autres colonnes

Pour Microsoft Excel Edition > Supprimer

Pour Open Office Editer > Supprimer des cellules

Pour chaque chambre, nous allons ajouter 4 colonnes pour insérer : les tarifs, le petit dej, le total/j et le total à payer. Et n'oubliez pas d'insérer une ligne pour marquer les différents titres (menu **Insertion** ou **Insérer**)

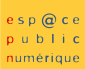

# 

| Da       | ate |           | <b>Ch.</b> 1 | 1 - Fleur d | le Lys    | Ch. 2 - Nenuphar |        |       |           |           |         |  |  |  |
|----------|-----|-----------|--------------|-------------|-----------|------------------|--------|-------|-----------|-----------|---------|--|--|--|
|          |     | reserv    | tarif        | petit dej   | Total / j | à payer          | reserv | tarif | petit dej | Total / j | à payer |  |  |  |
| Lundi    | 1   | nidt      |              |             |           |                  |        |       |           |           |         |  |  |  |
| Mardi    | 2   | Schi      |              |             |           |                  |        |       |           |           |         |  |  |  |
| Mercredi | 3   | Mr.       |              |             |           |                  | ont    |       |           |           |         |  |  |  |
| Jeudi    | 4   |           |              |             |           |                  | Dup    |       |           |           |         |  |  |  |
| Vendredi | 5   |           |              |             |           |                  | Mr     |       |           |           |         |  |  |  |
| Samedi   | 6   | ne<br>eur |              |             |           |                  |        |       |           |           |         |  |  |  |
| Dimanche | 7   | Mr<br>Fle |              |             |           |                  |        |       |           |           |         |  |  |  |
| Lundi    | 8   |           |              |             |           |                  |        |       |           |           |         |  |  |  |
| Mardi    | 9   |           |              |             |           |                  |        |       |           |           |         |  |  |  |
| Mercredi | 10  |           |              |             |           |                  |        |       |           |           |         |  |  |  |
| Jeudi    | 11  |           |              |             |           |                  |        |       |           |           |         |  |  |  |
| Vendredi | 12  |           |              |             |           | ï                |        |       |           |           |         |  |  |  |
| Samedi   | 13  |           |              |             |           |                  |        |       |           |           |         |  |  |  |
| Dimanche | 14  |           |              |             |           |                  |        |       |           |           |         |  |  |  |
| Lundi    | 15  |           |              |             |           |                  |        |       |           |           |         |  |  |  |
| Mardi    | 16  |           |              |             |           |                  |        |       |           |           |         |  |  |  |
| Mercredi | 17  |           |              |             |           |                  |        |       |           |           |         |  |  |  |
| Jeudi    | 18  |           |              |             |           |                  |        |       |           |           |         |  |  |  |
| Vendredi | 19  |           |              |             |           |                  |        |       |           |           |         |  |  |  |
| Samedi   | 20  |           |              |             |           |                  |        |       |           |           |         |  |  |  |

|    | А        | В       | C           | D      | E           | F         | G       | Н      | 1        | J                | K         | L       | M              | N     | 0         | P         | Q       | R          | S        | T         | U         | V        |   |
|----|----------|---------|-------------|--------|-------------|-----------|---------|--------|----------|------------------|-----------|---------|----------------|-------|-----------|-----------|---------|------------|----------|-----------|-----------|----------|---|
| 1  |          |         |             |        |             | нот       | TEL I   | DE     | LA       | PLA              | CE*       | ×       |                |       |           |           |         |            |          |           |           |          |   |
| 2  |          |         |             |        |             |           |         |        |          |                  |           |         |                |       |           |           |         |            |          |           |           |          | - |
| 3  |          | Réserva | tion du     | u mois | de :        |           |         | N      | lai 20   | 06               |           |         |                |       |           |           |         |            |          |           |           |          |   |
| 4  |          |         |             |        |             |           |         |        |          |                  |           |         |                |       |           |           |         |            |          |           |           |          |   |
| 5  | Da       | ate     |             | Ch. 1  | l - Fleur d | le Lys    |         |        | C        | Ch. 2 - Nenuphar |           |         | Ch. 3 - Tulipe |       |           | Ch. 4 - I |         |            | ose      |           |           |          |   |
| 6  |          |         | reserv      | tarif  | petit dej   | Total / j | à payer | reserv | tarif    | petit dej        | Total / j | à payer | reserv         | tarif | petit dej | Total / j | à payer | reserv     | tarif    | petit dej | Total / j | à payer  |   |
| 7  | Lundi    | 1       | ţ,          |        |             |           |         | -      | L        |                  |           |         |                |       |           |           |         |            |          |           |           |          |   |
| 8  | Mardi    | 2       | M. Schn     |        |             |           |         |        | <u> </u> |                  |           |         |                |       |           |           |         | Mr<br>udot | <u> </u> |           |           | <u> </u> | - |
| 9  | Mercredi | 3       | 0           |        |             |           |         | WO0    | <u> </u> |                  |           |         |                |       |           |           |         | ίΩ΄        |          |           |           | <u> </u> | - |
| 10 | Jeudi    | 4       |             |        |             |           |         | - a    | L        |                  |           |         |                |       |           |           |         |            |          |           |           |          | - |
| 11 | Vendredi | 5       |             |        |             |           |         | 8      |          |                  |           |         |                |       |           |           |         |            |          |           |           |          | - |
| 12 | Samedi   | 6       | Mme<br>ieur |        |             |           |         | -      |          |                  |           |         |                |       |           |           |         |            |          |           |           |          | - |
| 13 | Dimanche | /       | ~ ~         |        |             |           |         |        |          |                  |           |         |                |       |           |           |         |            |          |           |           |          | - |
| 14 | Lundi    | 8       |             |        |             |           |         |        |          |                  |           |         |                |       |           |           |         |            |          |           |           |          | - |
| 15 | Mardi    | 9       |             |        | -           |           |         |        |          |                  |           |         |                |       |           |           |         |            |          |           |           |          | - |
| 16 | Mercredi | 10      |             |        |             |           |         |        |          |                  |           |         |                |       |           |           |         |            |          |           |           |          | - |
| 17 | Jeudi    | 11      |             |        |             |           |         |        |          |                  |           |         |                |       |           |           |         |            |          |           |           |          | - |
| 18 | Vendredi | 42      |             |        |             |           |         |        |          |                  |           |         |                |       |           |           |         |            |          |           |           |          |   |
| 19 | Samedi   | 13      |             |        | <u> </u>    |           |         |        |          |                  |           |         |                |       |           |           |         |            |          |           |           |          |   |
| 20 | Dimanche | 14      |             |        |             |           | -       |        |          |                  |           |         |                |       |           |           |         |            | l        | 1         |           |          | - |
| 21 | Mardi    | 10      |             |        |             |           |         |        |          |                  |           |         | 1              |       |           |           |         |            | <u> </u> | <u> </u>  |           | ·        |   |
| 22 | Mororodi | 17      |             |        |             |           |         |        |          |                  |           |         | 3              |       |           |           |         |            |          |           |           |          |   |
| 20 | loudi    | 18      |             |        |             |           |         |        |          |                  |           |         | reta           |       |           |           |         |            |          |           |           |          |   |
| 24 | Vendredi | 19      |             |        |             |           |         |        |          |                  |           |         | Mr 7           |       |           |           |         |            |          |           |           |          |   |
| 26 | Samedi   | 20      |             |        |             |           |         |        |          |                  |           |         |                |       |           |           |         |            |          |           |           |          |   |
| 27 | Dimanche | 21      |             |        |             |           |         |        |          |                  |           |         |                |       |           |           |         |            |          |           |           |          |   |
| 28 | Lundi    | 22      |             |        |             |           |         |        |          |                  |           |         |                |       |           |           |         |            |          |           |           |          |   |
| 29 | Mardi    | 23      |             |        |             |           |         |        |          |                  |           |         |                |       |           |           |         | 1          |          |           |           |          |   |
| 30 | Mercredi | 24      |             |        |             |           |         |        |          |                  |           |         |                |       |           |           |         | 88         |          |           |           |          |   |
| 31 | Jeudi    | 25      |             |        |             |           |         |        |          |                  |           |         |                |       |           |           |         | 50         |          |           |           |          |   |
| 32 | Vendredi | 26      |             |        |             |           |         |        |          |                  |           |         |                |       |           |           |         |            |          |           |           |          |   |
| 33 | Samedi   | 27      |             |        |             |           |         |        |          |                  |           |         |                |       |           |           |         |            |          |           |           |          |   |
| 34 | Dimanche | 28      |             |        |             |           |         |        |          |                  |           |         |                |       |           |           |         |            |          |           |           |          |   |
| 35 | Lundi    | 29      |             |        |             |           |         |        |          |                  |           |         |                |       |           |           |         |            |          |           |           |          |   |
| 36 | Mardi    | 30      |             |        |             |           |         |        |          |                  |           |         |                |       |           |           |         |            |          |           |           |          |   |
| 37 | Mercredi | 31      |             |        |             |           |         |        |          |                  |           |         |                |       |           |           |         |            |          |           |           |          |   |
| 38 |          |         |             |        |             |           |         |        |          |                  |           |         |                |       |           |           |         |            |          |           |           |          |   |

## Etape 3 : Calcul du prix à payer

Maintenant nous allons compléter le tableau avec les différents tarifs par chambre et par petits déjeuners et calculer le total par jour et le total global par réservation en utilisant la fonction **« somme ».** 

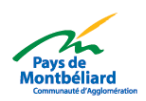

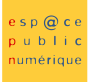

## NETPUBL

|           | Ch. 1  | - Fleur de | e Lys     |         | Ch. 2 - Nenuphar |        |                     |                                            |         |        | Ch. 3 - Tulipe |           |           |         |           |        | Ch. 4 - Rose |           |         |  |  |  |  |
|-----------|--------|------------|-----------|---------|------------------|--------|---------------------|--------------------------------------------|---------|--------|----------------|-----------|-----------|---------|-----------|--------|--------------|-----------|---------|--|--|--|--|
| reserv    | tarif  | petit dej  | Total / j | à payer | reserv           | tarif  | petit dej           | Total / j                                  | à payer | reserv | tarif          | petit dej | Total / j | à payer | reserv    | tarif  | petit dej    | Total / j | à payer |  |  |  |  |
| ŧ         | 34,00€ | 7,00€      | 41,00€    |         |                  | 34,00€ | 7,00€               | 41,00€                                     |         |        |                |           |           |         |           |        |              |           |         |  |  |  |  |
| Mr<br>hmi | 34,00€ | 7,00€      | 41,00€    | 123,00€ |                  | 34,00€ | 7,00€               | 41,00€                                     |         |        |                |           |           |         | ir<br>dot | 55,00€ | 7,00€        | 62,00€    | 121.005 |  |  |  |  |
| S         | 34,00€ | 7,00€      | 41,00€    | 1       | ant              | 34,00€ | 7,00€               | 41,00€                                     | 1       |        |                |           |           |         | A Buch    | 55,00€ | 7,00€        | 62,00€    | 724,00€ |  |  |  |  |
|           |        |            |           |         | đảo              | 34,00€ | 7,00€ <b>41,00€</b> | 293,00€                                    |         |        |                |           |           |         |           |        |              |           |         |  |  |  |  |
|           |        |            |           |         | WL               | 34,00€ | 7,00€               | 7,00€ <b>41,00€</b><br>3,00€ <b>44,00€</b> | 1       |        |                |           |           |         |           |        |              |           |         |  |  |  |  |
| er<br>er  | 45,00€ | 8,00€      | 53,00€    |         |                  | 36,00€ | 8,00€               |                                            |         |        |                |           |           |         |           |        |              |           |         |  |  |  |  |
| Mn<br>Fle | 45,00€ | 8,00€      | 53,00€    | 706,00€ |                  | 36,00€ | 8,00€               | 44,00€                                     | 1       |        |                |           |           |         |           |        |              |           |         |  |  |  |  |
|           |        |            |           |         |                  |        |                     |                                            |         |        |                |           |           |         |           |        |              |           |         |  |  |  |  |
|           |        |            |           |         |                  |        |                     |                                            |         |        |                |           |           |         |           |        |              |           |         |  |  |  |  |
|           |        |            |           |         |                  |        |                     |                                            |         |        |                |           |           |         |           |        |              |           |         |  |  |  |  |
|           |        |            |           |         |                  |        |                     |                                            |         |        |                |           |           |         |           |        |              |           |         |  |  |  |  |
|           |        |            |           |         |                  |        |                     |                                            |         |        |                |           |           |         |           |        |              |           |         |  |  |  |  |
|           |        |            |           |         |                  |        |                     |                                            |         |        |                |           |           |         |           |        |              |           |         |  |  |  |  |
|           |        |            |           |         |                  |        |                     |                                            |         |        |                |           |           |         |           |        |              |           |         |  |  |  |  |
|           |        |            |           |         |                  |        |                     |                                            |         |        | 42,00€         | 7,00€     | 49,00€    |         |           |        |              |           |         |  |  |  |  |
|           |        |            |           |         |                  |        |                     |                                            |         |        | 42,00€         | 7,00€     | 49,00€    |         |           |        |              |           |         |  |  |  |  |
|           |        |            |           |         |                  |        |                     |                                            |         | 3      | 42,00€         | 7,00€     | 49,00€    |         |           |        |              |           |         |  |  |  |  |
|           |        |            |           |         |                  |        |                     |                                            |         | Tret   | 42,00€         | 7,00€     | 49,00€    | 351,00€ |           |        |              |           |         |  |  |  |  |
|           |        |            |           |         |                  |        |                     |                                            |         | Mr.    | 42,00€         | 7,00€     | 49,00€    |         |           |        |              |           |         |  |  |  |  |
|           |        |            |           |         |                  |        |                     |                                            |         |        | 45,00€         | 8,00€     | 53,00€    |         |           |        |              |           |         |  |  |  |  |
|           |        |            |           |         |                  |        |                     |                                            |         |        | 45,00€         | 8,00€     | 53,00€    |         |           |        |              |           |         |  |  |  |  |
|           |        |            |           |         |                  |        |                     |                                            |         |        |                |           |           |         |           |        |              |           |         |  |  |  |  |
|           |        |            |           |         |                  |        |                     |                                            |         |        |                |           |           |         |           |        |              |           |         |  |  |  |  |
|           |        |            |           |         |                  |        |                     |                                            |         |        |                |           |           |         | 88        | 55,00€ | 7,00€        | 62,00€    | 101005  |  |  |  |  |
|           |        |            |           |         |                  |        |                     |                                            |         |        |                |           |           |         | NN<br>S   | 55,00€ | 7,00€        | 62,00€    | 724,00€ |  |  |  |  |
|           |        |            |           |         |                  |        |                     |                                            |         |        |                |           |           |         |           |        |              |           |         |  |  |  |  |
|           |        |            |           |         |                  |        |                     |                                            |         |        |                |           |           |         |           |        |              |           |         |  |  |  |  |
|           |        |            | -         |         |                  |        |                     | -                                          |         |        |                |           |           |         |           |        |              |           |         |  |  |  |  |

Etape 4 : Finir en calculant les recettes par chambre et par mois.

| Date       |    | Ch. 1 - Fleur de Lys |        |           |           |          |        | Ch. 2 - Nenuphar |           |           |          |                                                                                                 | Ch. 3 - Tulipe |           |           |          |          |        | Ch. 4 - Rose |           |          |  |  |  |
|------------|----|----------------------|--------|-----------|-----------|----------|--------|------------------|-----------|-----------|----------|-------------------------------------------------------------------------------------------------|----------------|-----------|-----------|----------|----------|--------|--------------|-----------|----------|--|--|--|
|            |    | reserv               | tarif  | petit dej | Total / j | à payer  | reserv | tarif            | petit dej | Total / j | à payer  | reserv                                                                                          | tarif          | petit dej | Total / j | à payer  | reserv   | tarif  | petit dej    | Total / j | à payer  |  |  |  |
| Lundi      | 1  | 5                    | 34,00€ | 7,00€     | 41,00€    |          |        | 34,00€           | 7,00€     | 41,00€    |          |                                                                                                 |                |           |           |          |          |        |              |           |          |  |  |  |
| Mardi      | 2  | A dia                | 34,00€ | 7,00€     | 41,00€    | 123,00€  |        | 34,00€           | 7,00€     | 41,00 €   |          |                                                                                                 |                |           |           |          | å t      | 55,00€ | 7,00€        | 62,00€    | 124 00 £ |  |  |  |
| Mercredi   | 3  | Й                    | 34,00€ | 7,00€     | 41,00€    | o at     | 34,00€ | 7,00€            | 41,00€    |           |          |                                                                                                 |                |           |           | A<br>UB  | 55,00€   | 7,00€  | 62,00€       | 724,00 €  |          |  |  |  |
| Jeudi      | 4  |                      |        |           |           |          | ă      | 34,00€           | 7,00€     | 41,00€    | 293,00€  |                                                                                                 |                |           |           |          |          |        |              |           |          |  |  |  |
| Vendredi   | 5  |                      |        |           |           |          | Nr.    | 34,00€           | 7,00€     | 41,00€    |          |                                                                                                 |                |           |           |          |          |        |              |           |          |  |  |  |
| Samedi     | 6  | e ur                 | 45,00€ | 8,00€     | 53,00€    | 106 00 E |        | 36,00€           | 8,00€     | 44,00€    |          |                                                                                                 |                |           |           |          |          |        |              |           |          |  |  |  |
| Dimanche   | 7  | ай<br>Д              | 45,00€ | 8,00€     | 53,00€    | 700,00 € |        | 36,00€           | 8,00€     | 44,00€    |          |                                                                                                 |                |           |           |          |          |        |              |           |          |  |  |  |
| Lundi      | 8  |                      |        |           |           |          |        |                  |           |           |          |                                                                                                 |                |           |           |          |          |        |              |           |          |  |  |  |
| Mardi      | 9  |                      |        |           |           |          |        |                  |           |           |          |                                                                                                 |                |           |           |          |          |        |              |           |          |  |  |  |
| Mercredi   | 10 |                      |        |           |           |          |        |                  |           |           |          |                                                                                                 |                |           |           |          |          |        |              |           |          |  |  |  |
| Jeudi      | 11 |                      |        |           |           |          |        |                  |           |           |          |                                                                                                 |                |           |           |          |          |        |              |           |          |  |  |  |
| Vendredi   | 12 |                      |        |           |           |          |        |                  |           |           |          |                                                                                                 |                |           |           |          |          |        |              |           |          |  |  |  |
| Samedi     | 13 |                      |        |           |           |          |        |                  |           |           |          |                                                                                                 |                |           |           |          |          |        |              |           |          |  |  |  |
| Dimanche   | 14 |                      |        |           |           |          |        |                  |           |           |          |                                                                                                 |                |           |           |          |          |        |              |           |          |  |  |  |
| Lundi      | 15 |                      |        |           |           |          |        |                  |           |           |          | 42,00 €<br>42,00 €<br>42,00 €<br>42,00 €<br>42,00 €<br>42,00 €<br>42,00 €<br>42,00 €<br>42,00 € | 42,00€         | 7,00€     | 49,00€    |          |          |        |              |           |          |  |  |  |
| Mardi      | 16 |                      |        |           |           |          |        |                  |           |           |          |                                                                                                 | 42,00€         | 7,00€     | 49,00€    |          |          |        |              |           |          |  |  |  |
| Mercredi   | 17 |                      |        |           |           |          |        |                  |           |           |          |                                                                                                 | 42,00€         | 7,00€     | 49,00€    |          |          |        |              |           |          |  |  |  |
| Jeudi      | 18 |                      |        |           |           |          |        |                  |           |           |          |                                                                                                 | 42,00€         | 7,00€     | 49,00€    | 351,00€  |          |        |              |           |          |  |  |  |
| Vendredi   | 19 |                      |        |           |           |          |        |                  |           |           |          |                                                                                                 | 42,00€         | 7,00€     | 49,00€    |          |          |        |              |           |          |  |  |  |
| Samedi     | 20 |                      |        |           |           |          |        |                  |           |           |          |                                                                                                 | 8,00€          | 53,00€    |           |          |          |        |              |           |          |  |  |  |
| Dimanche   | 21 |                      |        |           |           |          |        |                  |           |           |          |                                                                                                 | 45,00€         | 8,00€     | 53,00€    |          |          |        |              |           |          |  |  |  |
| Lundi      | 22 |                      |        |           |           |          |        |                  |           |           |          |                                                                                                 |                |           |           |          |          |        |              |           |          |  |  |  |
| Mardi      | 23 |                      |        |           |           |          |        |                  |           |           |          |                                                                                                 |                |           |           |          |          |        |              |           |          |  |  |  |
| Mercredi   | 24 |                      |        |           |           |          |        |                  |           |           |          |                                                                                                 |                |           |           |          | a a      | 55,00€ | 7,00€        | 62,00€    | 124 00 E |  |  |  |
| Jeudi      | 25 |                      |        |           |           |          |        |                  |           |           |          |                                                                                                 |                |           |           |          | NN<br>NN | 55,00€ | 7,00€        | 62,00€    | 724,00 € |  |  |  |
| Vendredi   | 26 |                      |        |           |           |          |        |                  |           |           |          |                                                                                                 |                |           |           |          |          |        |              |           |          |  |  |  |
| Samedi     | 27 |                      |        |           |           |          |        |                  |           |           |          |                                                                                                 |                |           |           |          |          |        |              |           |          |  |  |  |
| Dimanche   | 28 |                      |        |           |           |          |        |                  |           |           |          |                                                                                                 |                |           |           |          |          |        |              |           |          |  |  |  |
| Lundi      | 29 |                      |        |           |           |          |        |                  |           |           |          |                                                                                                 |                |           |           |          |          |        |              |           |          |  |  |  |
| Mardi      | 30 |                      |        |           |           |          |        |                  |           |           |          |                                                                                                 |                |           |           |          |          |        |              |           |          |  |  |  |
| Mercredi   | 31 |                      |        |           |           |          |        |                  |           |           |          |                                                                                                 |                |           |           |          |          |        |              |           |          |  |  |  |
|            |    |                      |        |           |           | 229,00 € |        |                  |           |           | 293,00 € |                                                                                                 |                |           |           | 351,00 € |          |        |              |           | 248,00 € |  |  |  |
|            |    |                      |        |           |           |          |        |                  |           |           |          |                                                                                                 |                |           |           |          |          |        |              |           |          |  |  |  |
| Recette du |    | mois                 |        | 1 121     | ,00 €     |          |        |                  |           |           |          |                                                                                                 |                |           |           |          |          |        |              |           |          |  |  |  |

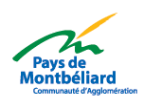